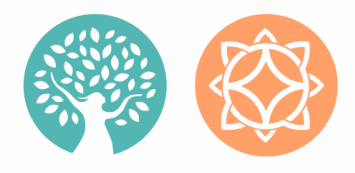

## ERC PATHLIGHT CE PORTAL INSTRUCTIONS

### **Accessing CE Portal**

**New to the portal?** Complete <u>form</u> to create an account and use code provided. Course will automatically be added to your profile.

**Already have an account?** You will still need to complete this <u>form</u> to add the course to your profile. Please use the code provided.

**Just logging in?** Please use the <u>link</u>. Username will be your email.

#### Online Courses Self Sign Up

| Register to access course                         | s by entering the code  | provided to you |
|---------------------------------------------------|-------------------------|-----------------|
| First Name:                                       |                         |                 |
| Last Name:                                        |                         |                 |
| Email:                                            |                         |                 |
| We will send account login info<br>Confirm Email: | rmation to this address | 5               |
| Language                                          |                         |                 |
| English                                           |                         |                 |
| Code:                                             |                         |                 |
|                                                   |                         |                 |
|                                                   |                         | Register        |

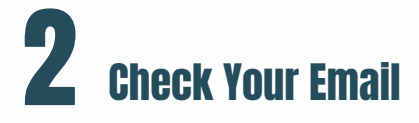

**New user?** You will receive an email from ERC Pathlight Continuing Education that will contain your username and links to set up your profile and set your password.

**Existing user?** You will receive a direct link to the course in your inbox.

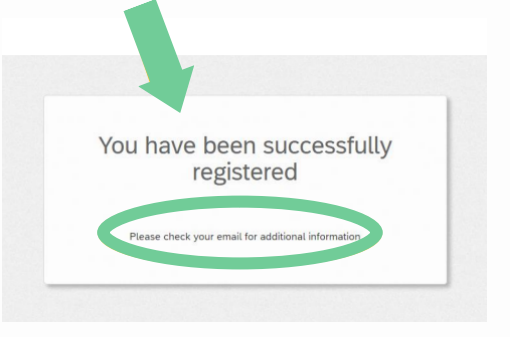

| You have been successfully<br>registered to the course :                                                              |
|----------------------------------------------------------------------------------------------------|
| July 28, 2023 - Dealing with<br>Anxiety and Panic in<br>Returning to Work or School<br>after the COVID-19<br>Pandemic |
| Bloose check your email for additional information                                                                    |

# **3** Troubleshooting

### **Code Error**:

If you receive the error "You have already used this code", simply <u>login</u> to the portal and search in 'Not Started' or 'In Progress' for the course you

#### Online Courses Self Sign Up

| Register to access courses by entering the code provided to you |
|-----------------------------------------------------------------|
| You have already used this code                                 |
| First Name:                                                     |
|                                                                 |
| Last Name:                                                      |
|                                                                 |
| Email:                                                          |
|                                                                 |
| We will send account login information to this address          |
| Confirm Email:                                                  |
|                                                                 |

| are trying to find.                                                 | Language<br>English 🗸                     |
|---------------------------------------------------------------------|-------------------------------------------|
|                                                                     | Code:                                     |
| My Training                                                         | See All Assigned Courses & Learning Paths |
| Not Started In Progress Overdue Completed                           | <b>= 11</b>                               |
| <b>Q</b> Search for assigned courses and learning paths Not Started |                                           |

#### **Reset Password:**

To reset your password, click "I've forgotten my username/password" and follow the prompts.

| Recovery Konde Anxiety                                                | Usemane                                    |
|-----------------------------------------------------------------------|--------------------------------------------|
| Please enter your username & password to access your online learning. | Password                                   |
|                                                                       | Show Password Remember me on this computer |
|                                                                       | Login                                      |

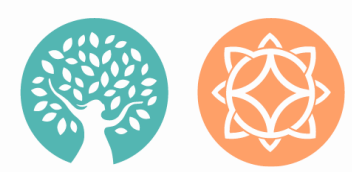

FOR SUPPORT: EMAIL

CONTINUING.EDUCATION@ERCPATHLIGHT.COM

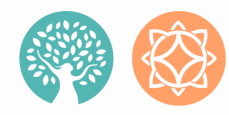

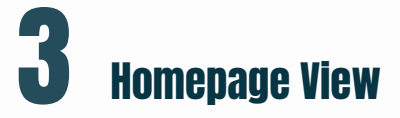

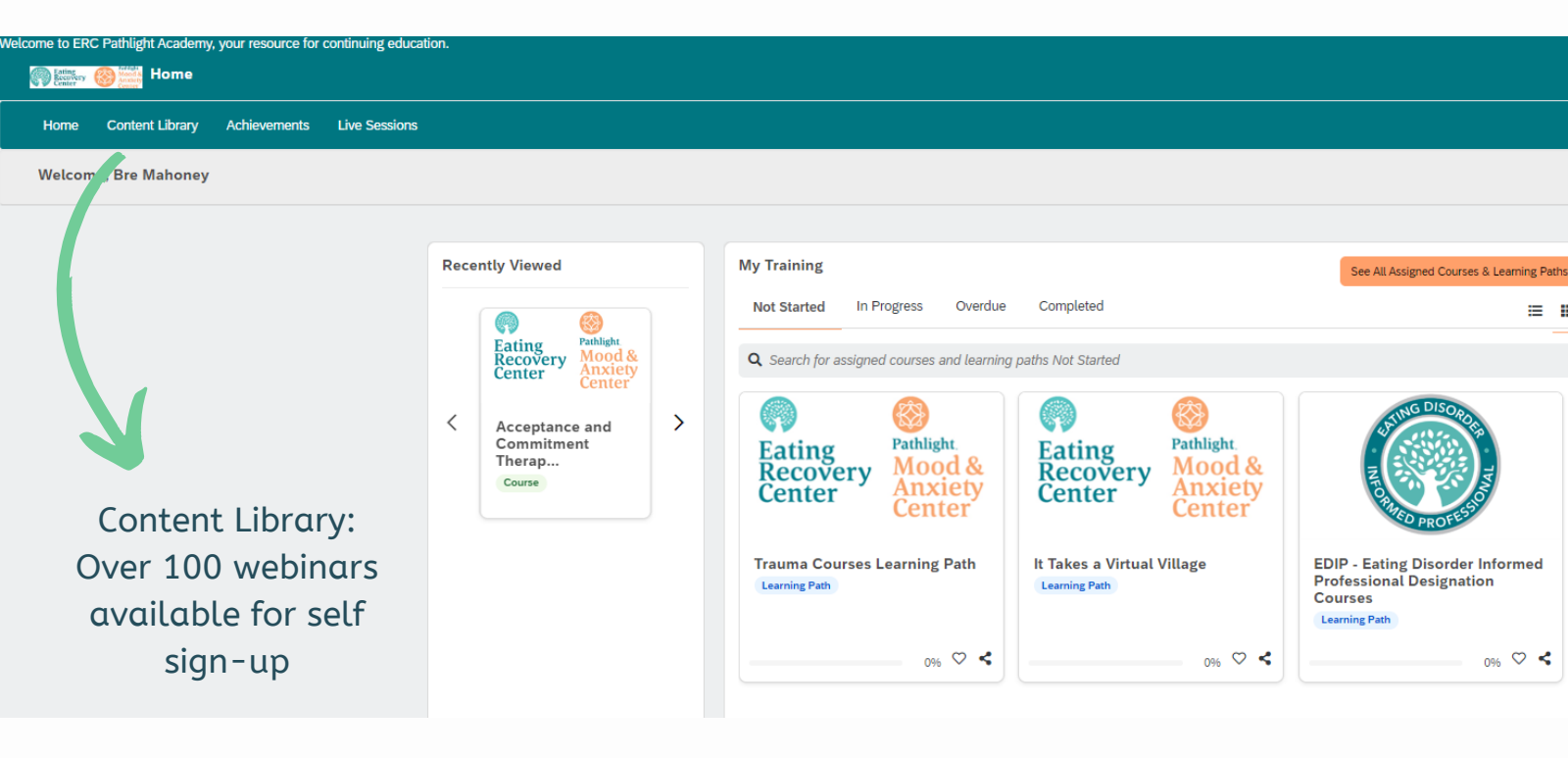

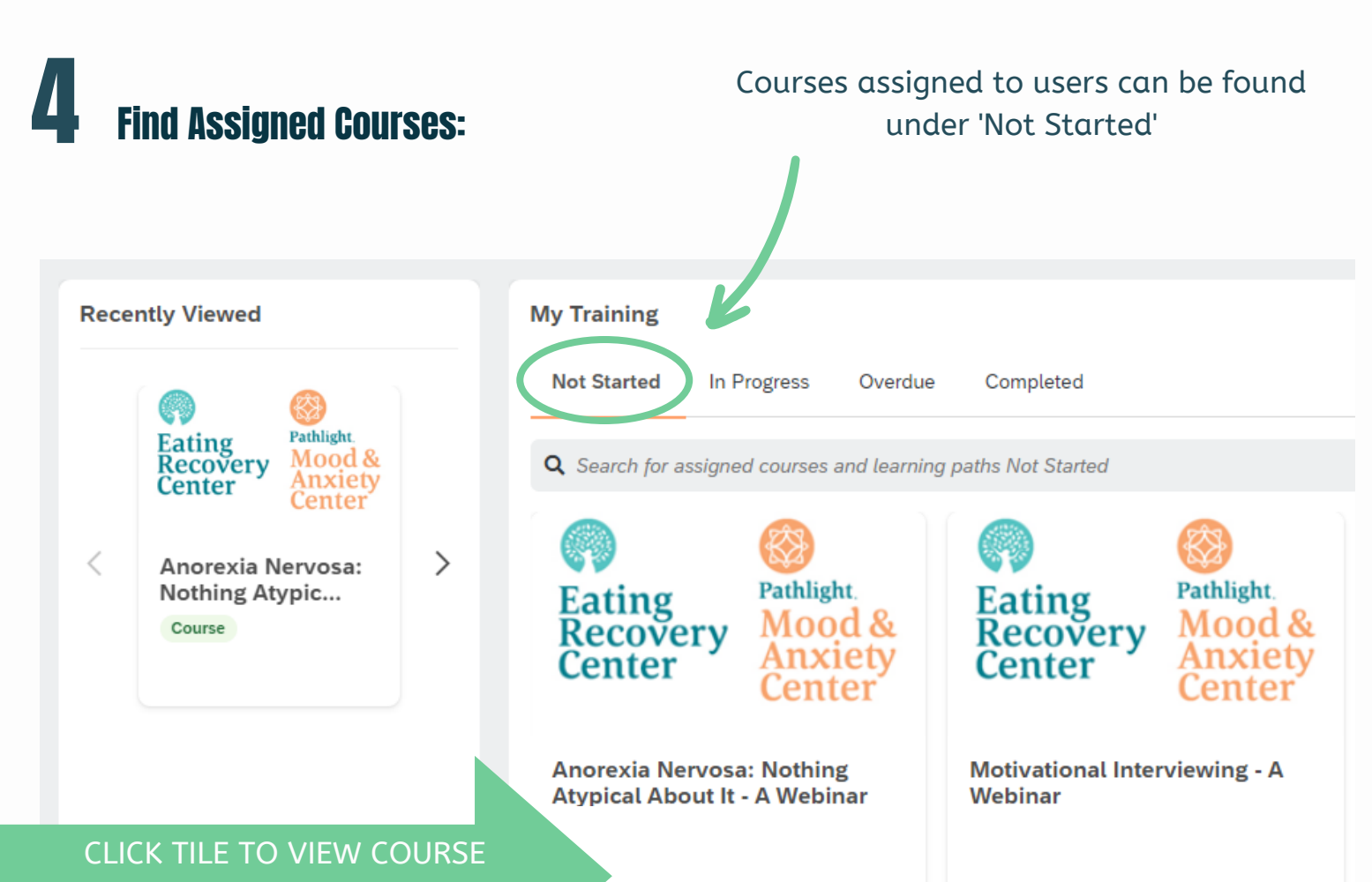

0%

### **Course Homepage:**

The course homepage will have modules that need to be completed to earn your continuing education credits. Click the "Start this course to begin".

#### Anorexia Nervosa: Nothing Atypical About It - A Webinar

Weight stigma remains a present and ongoing challenge in our healthcare setting, which can impact an individuals' access to care. Individuals diagnosed with 'Atypical' Anorexia Nervosa can experience weight stigma leading to a delay in necessary treatment and even praise for weight loss despite having the same psychological burden, medical complications, and risks that an individual in a smaller body who is diagnosed with anorexia nervosa experiences. This presentation will review how diet culture and weight stigma impact optime discussed with anorexia nervosa experiences. This presentation will review how diet culture and weight stigma impact eating disorders and discuss ways to support individual's in diverse bodies who are diagnosed with anorexia nervosa experiences. This presentation will review how diet culture and weight stores and anorexia nervosa. Presenters will review proper agreessment techniques and treatment interventions. In addition, the presentation will address ways to challenge weight store within the treatment setting and support patients in navigating weight stigma outside of treatment.

Start this course

#### CLICK 'START THIS COURSE' TO BEGIN

**Modules** More information

Mood & Anxiety

Eating Recovery

Center

The modules in this course must be completed in the order listed.

| Anorexia Nervosa: Nothing Atypical About It - Recording                                    |
|--------------------------------------------------------------------------------------------|
| Anorexia Nervosa: Nothing Atypical About It - Post Test Locked<br>75% Passmark 0% My Score |
| Anorexia Nervosa: Nothing Atypical About It - Course Evaluation Locked                     |
| 2023 Attestation of Identity for CE Credits - ERC and Pathlight Locked 🚯                   |
| Anorexia Nervosa: Nothing Atvnical About It - Slides Locked                                |

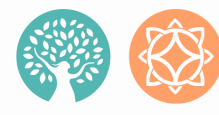

### **6** Complete Post Test/Review Wrong Answers:

You may retake the post-test if you did not receive a passing score

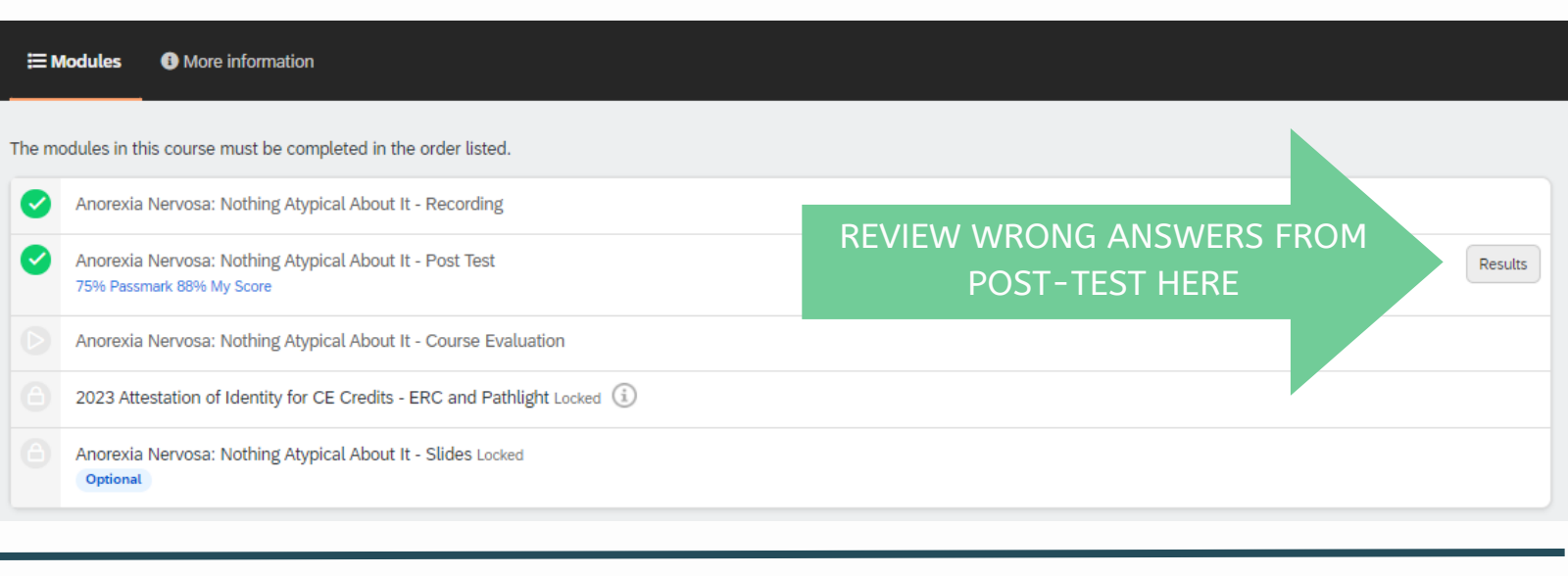

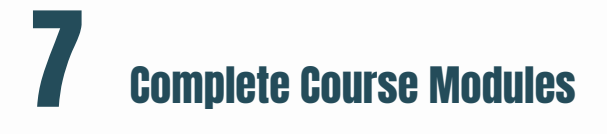

Once you have completed the modules, a green circle with 100% will appear on the right side of the course homepage. Click the Achievements Tab to download your certificate!

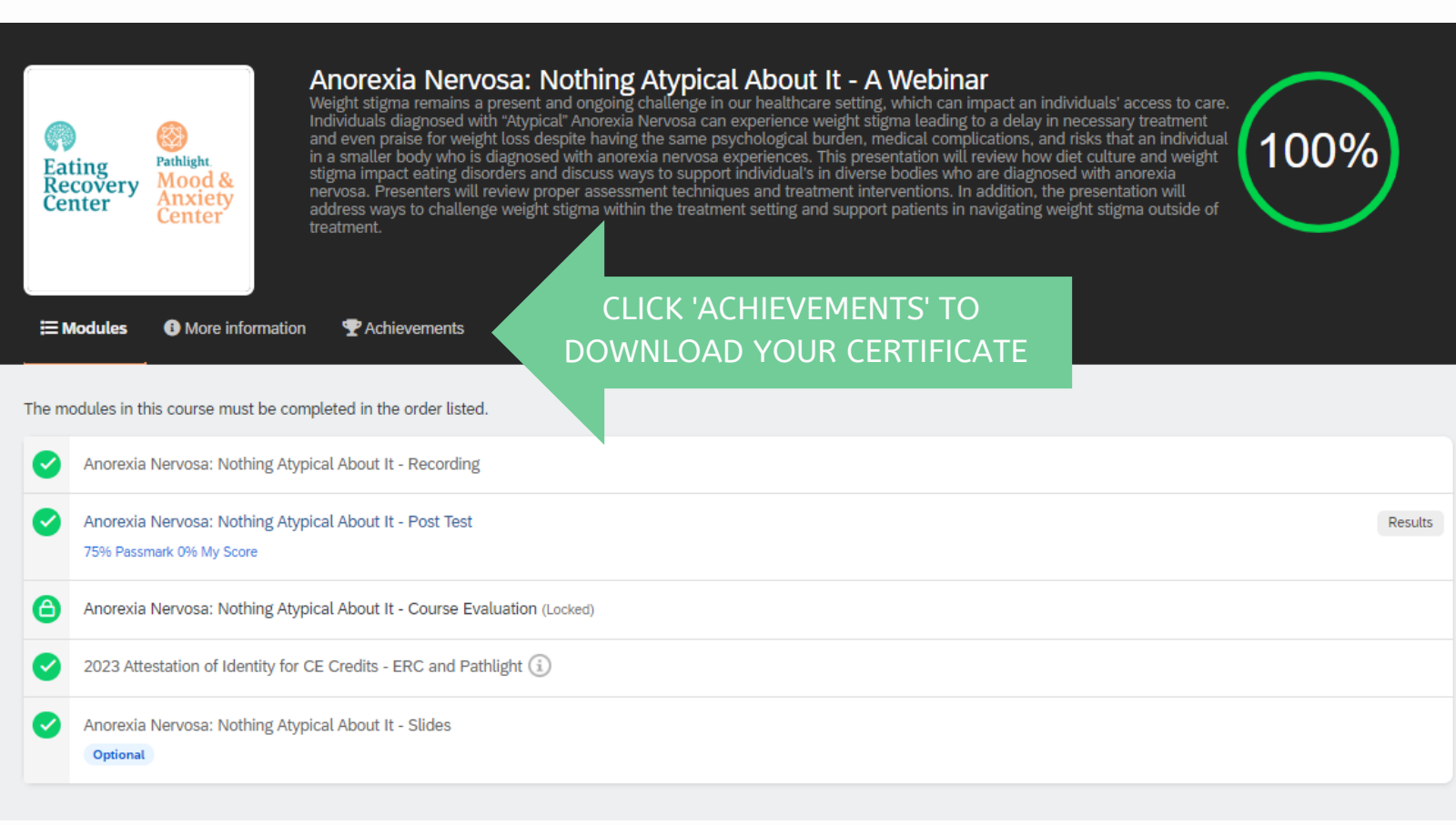

### **B** Downloading Certificates

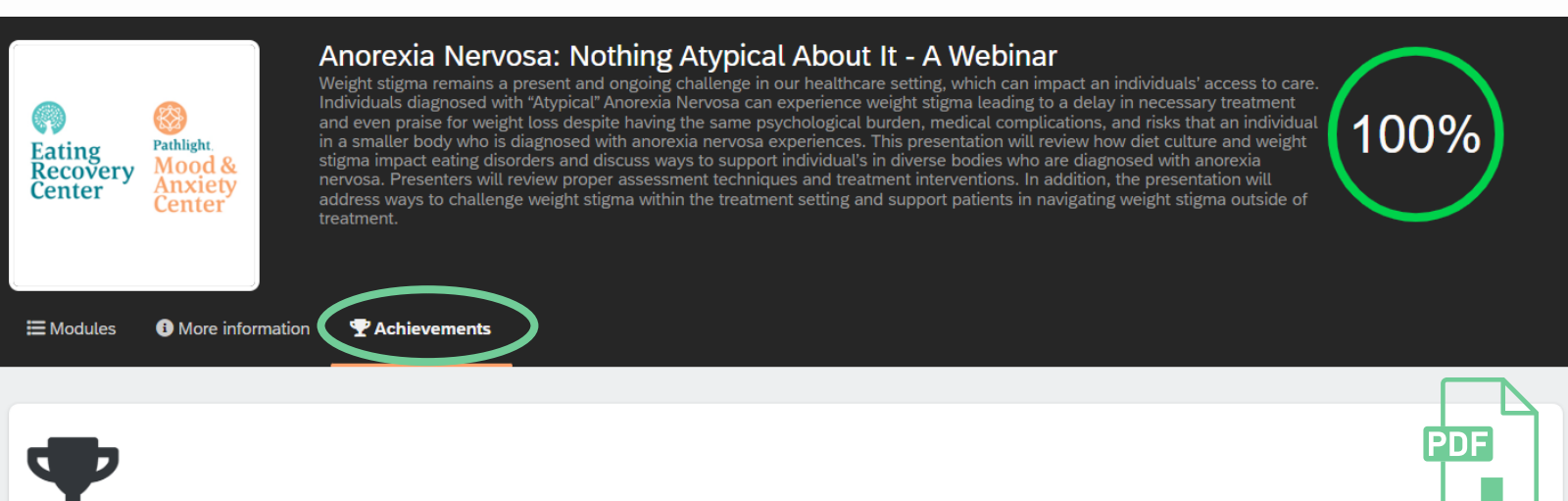

Anorexia Nervosa: Nothing Atypical About It - A Webinar

Achieved on 07/12/2023 Download certificate

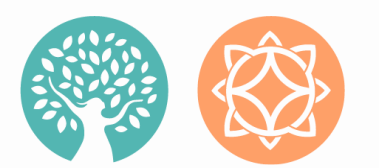

FOR SUPPORT: EMAIL

CONTINUING.EDUCATION@ERCPATHLIGHT.COM

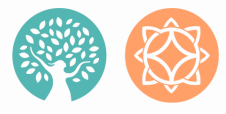

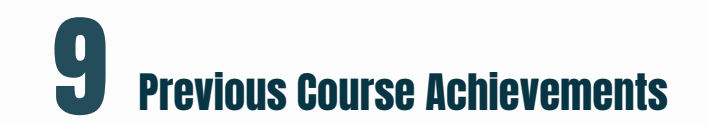

All course certificates can be found under the Achievements tab at the top left corner of the portal screen.

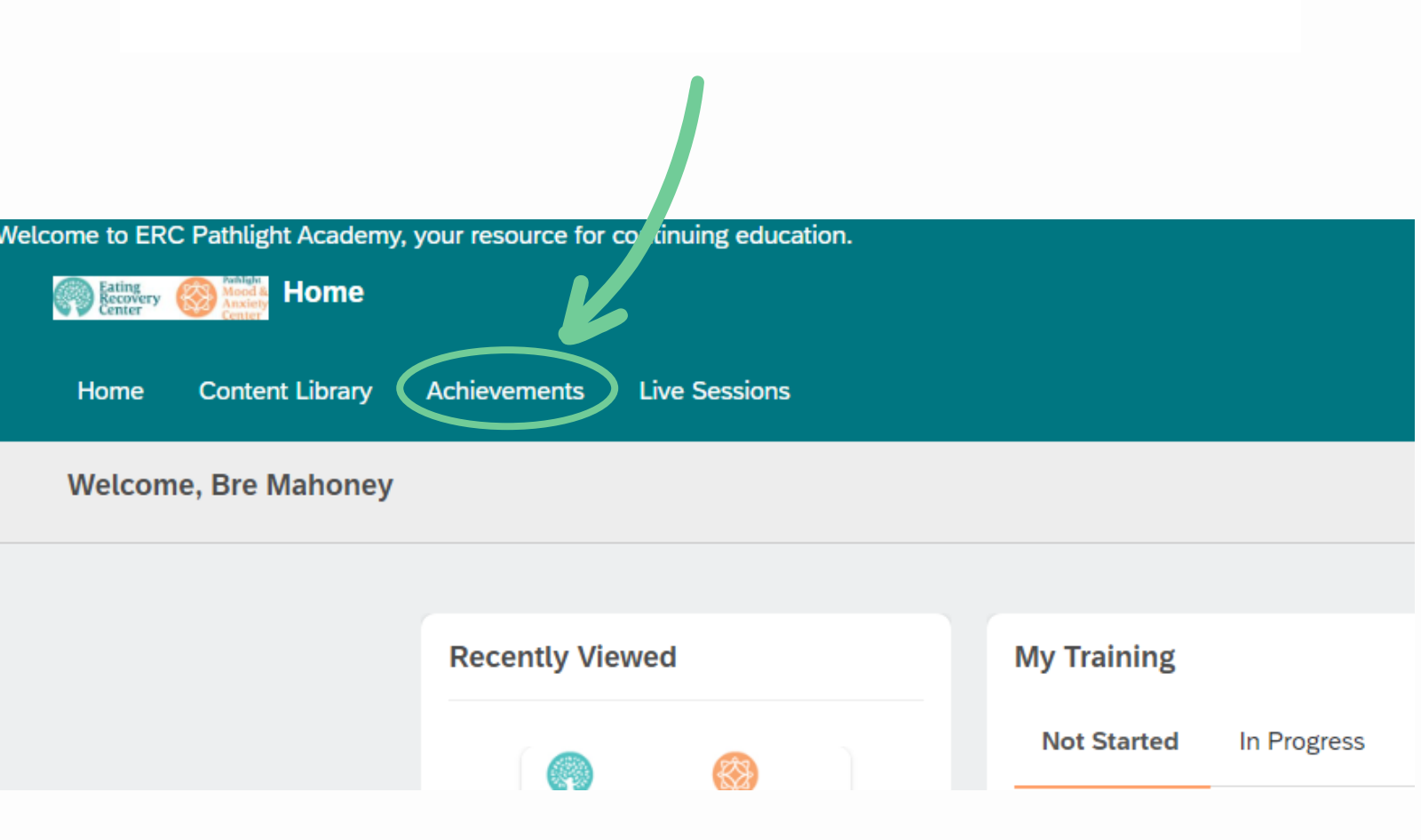

Here you can view and download any course certificate a PDF.

| Achievements                                                                                            | Z                    |                        |
|----------------------------------------------------------------------------------------------------|----------------------|------------------------|
| Basic Principles of Emotion-Focused Family Therapy - A Webinar                                          | Download certificate | Achieved on 07/03/2023 |
| ARFID: Involving Families in Treatment - A Webinar                                                      | Download certificate | Achieved on 06/27/2023 |
| ACT and Eating Disorders: Breaking Down the Eating Disorder Barriers with New Ways to Act - A Webinar   | Download certificate | Achieved on 06/26/2023 |
| Anorexia Nervosa: Nothing Atypical About It - A Webinar                                                 | Download certificate | Achieved on 06/16/2023 |
| A Webinar- Supporting Eating Disorder Clients with Meals around the Holidays                            | Download certificate | Achieved on 06/12/2023 |
| Innovations and Benefits in Virtual Eating Disorders Treatment: A Dietitians Perspective- a webinar     | Download certificate | Achieved on 07/19/2022 |
| Exercise for Every Body-A Webinar                                                                       | Download certificate | Achieved on 07/19/2022 |
| The Importance and Role of the Campus Eating Disorder Dietitian-A Webinar                               | Download certificate | Achieved on 07/19/2022 |
| Nutrition and Trauma: The Influence of Nutrition on Brain Repair During Trauma Recovery-A Webinar       | Download certificate | Achieved on 07/19/2022 |
| Navigating Diet and Exercise in the Eating Disorder Population: A Slippery Slope A Webinar-1.5 CE Hours | Download certificate | Achieved on 06/25/2021 |
| Managing Anxiety and Depression in Children and Teens: An EFFT-Informed Approach A Webinar 1.5 CE hours | Download certificate | Achieved on 06/25/2021 |
| Emerging Eating Pathologies: What and Why A Webinar                                                     | Download certificate | Achieved on 06/24/2021 |
| New Year, New You? The Ugly Truth About Diet Culture A Webinar                                          | Download certificate | Achieved on 06/24/2021 |

| Certificate                                                                                                    |                                                                                                    |
|----------------------------------------------------------------------------------------------------|----------------------------------------------------------------------------------------------------|
| Examples                                                                                                    | Eccovery Center Center                                                                                                    |
|                                                                                                    | CERTIFICATE                                                                                                    |
| Certificate of Continuing Education                                                                                                    | OI CONDITIUING Eclucation<br>This certificate certifies that Bre Maloney, B.S., License # (I applicable):<br>has attended and successfully completed 1.5 hour(s) in the OnDerstand educational activity.<br>Assessment and Treatment of Trauma in Marginalized Populations - A Webinar<br>Samua Mardiner, MA, LPC-5 and Robert Downingnet, LPC-5                                                                                                    |
| This certificate certifies that: Bre Mahoney, B.S., License # (if applicable):<br>has attended and successfully completed 1.5 hour(s) in the OnDemand educational activity<br>Anorexia Nervosa: Nothing Atypical About 1: - A Webinar<br>Elizabeth Wassenaar, MS, MD, CEDS-S Jessica Barth Neisht, MA, RD, LD, CEDND, and Meredith Nisbet, MS, LMFT, CEDS-S<br>Date of Completion: 07/12/2023                                                                                                    | Date of Competition: 00/11/2023     To support of improving parises one, Earling Racovery Center and Publish Mood & Antidey Center is jointly accendited by the     Accenditation Council for Continuing Modual Education (ACCMR), the Anondation Council for Phenesey Education (ACPE), and     the American Nareae Cendersialing Center (ANCC), to provide continuing education for the bashbarn team.                                                                                                    |
| Eating Recovery Center, LLC is a Continuing Professional Education (CPE) Accredited provider with the Commission on Dietelic Registration (CDR). CDR credentialed practitioners will receive 1.5 continuing professional education units (CPEU) for completion of this activity.                                                                                                    | As a birthy Accredited Cognization, Tating Boorway Conter end Publight Mood & Anther for excited<br>work continues advantant by the Antocentian of Social With Charles (AUWN) propress Contenting (Bhoations (ACE) programs<br>generations, not individual content, one approved under this programs. Regulatory houses 15 disside contenting advantant enders<br>accound for containing advantant on the Antific Social Works compositing this concern movies 15 disside contenting advantant enders.                                                                                                    |
| Eating Recovery Center, LLC is approved by NBCC as an Approved Continuing Education Provider, ACEP No. 6815. Programs that do not qualify for NBCC credit are clearly identified. Eating Recovery Center is solely responsible for all aspects of the programs.                                                                                                    | The second second secon |
| Ann Earling Recovery Center, LLC is approved by the American Psychological Association to sponsor continuing education for psychologists. Eating Recovery Center maintains responsibility for this program and its content.                                                                                                    | Datag Recovery Center, LLC is approved by NDCC as an Approved Containing Education Provider, ACEP No. 611.3. Therpanen that<br>do not qualify for NDCC condit are clearly identified. Tating Recovery Center is solidly mejocatible for all species of the programs.<br>Early Recovery Center, LLC is approved by the American Prochological Association to sconare containing education for                                                                                                    |
| Eating Recovery Center and Pathlight Mood & Anxiety Center has received Approved CEC Provider Status by NASW Colorado for Unlimited educational programs.<br>Eating Recovery Center, LLC is recognized by the New York State Education Department's State Board for Psychology as an approved provider of continuing education for licensed psychologists #FSY-0232.                                                                                                    | perchologists. Taking Recovery Center matricates responsibility for this pregress and its context.<br>Enting Recovery Center, LLC is recognized by the New York State Education Department's Reas Board for Psychology as an<br>approved provider of continuing advantation for Isonaed psychologists 4PSY-0322.                                                                                                    |
| Your Ground: This activity is jointly provided by Your CE Source and Eating Recovery Center, LLC<br>Accreditation Council for Continuing Medical Education (ACCME). Eating Recovery Center is approved in accordance with the accreditation requirements and policies of the Accreditation<br>Council for Continuing Medical Education ACCME) through the joint providership of Your CE Source. Your CE Source is accredited by the ACCME to provide 1.5 continuing medical<br>education for physicians.                                                                                                    | wfmsty                                                                                                    |
| Milling S. Maring S. Maring & Maring HSW<br>Wenty Fadds Martine, PHD, LONK Craig Maringly, NBA Craig Maringly, NBA Craig Maringly, NBA Craig Maringly, Old Marines and Control Marines and Control Marines and Co | Wendy Prodds Mathes, PhD, LCMHC<br>Director of Academic Programs and Continuing Education<br>Eating Recovery Center and Publight Mood and Anxiety Center                                                                                                    |
| www.EatingRecoveryCenter.com   877-218-1344   7351 E. Lowry Blvd., Suite 200   Derver, CO 80230                                                                                                    |                                                                                                    |

FOR SUPPORT:

EMAIL CONTINUING.EDUCATION@ERCPATHLIGHT.COM